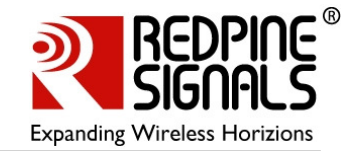

# RS9110-N-11-02 Evaluation Board

**User Guide** 

Version 1.5 February 14 2012

## **Redpine Signals, Inc.**

2107 N. First Street, #680 San Jose, CA 95131. Tel: (408) 748-3385 Fax: (408) 705-2019 Email: <u>info@redpinesignals.com</u> Website: <u>www.redpinesignals.com</u>

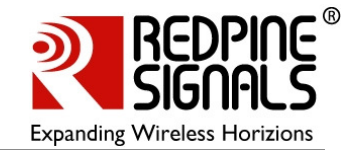

#### Disclaimer:

The information in this document pertains to information related to Redpine Signals Inc. products. This information is provided as a service to our customers, and may be used for information purposes only.

Redpine assumes no liabilities or responsibilities for errors or omissions in this document. This document may be changed at any time at Redpine's sole discretion without any prior notice to anyone. Redpine is not committed to updating these documents in the future.

Copyright 2012 Redpine Signals Inc. All rights reserved.

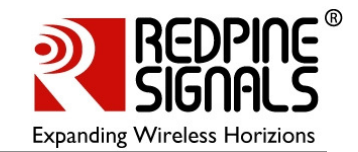

# Table of Contents

| 1: Introduction                       | . 5 |
|---------------------------------------|-----|
| 2: Wi-Fi Data Transfer Tests          | . 8 |
| 2.1: Test Setup                       | . 8 |
| 2.2: Evaluation Software – Windows XP | 9   |
| 2.3: Evaluation Process on Windows XP | . 9 |
| 2.4: Evaluation Software – Linux      | 10  |
| 2.5: Evaluation Process on Linux      | 10  |
| 2.6: Evaluation Software – Windows CE | 10  |
| 2.7: Evaluation Process on Linux      | 11  |
| 3: Connector Details                  | 12  |
| 3.1: SPI/SDIO connector               | 12  |
| 3.2: GPIO Interface Header Details    | 12  |
| 3.3: SD Memory Interface              | 13  |
| -                                     |     |

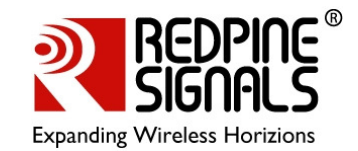

# Table of Figures

| Figure | 1: | RS9110-N-11-02 Evaluation Board Block Diagram             | 5 |
|--------|----|-----------------------------------------------------------|---|
| Figure | 2: | RS9110-N-11-02 Evaluation Board and Connectors            | 6 |
| Figure | 3: | RF Cable Connected to the RS9110-N-11-02 Evaluation Board | 7 |
| Figure | 4: | Test Setup for Throughput Measurement                     | 8 |

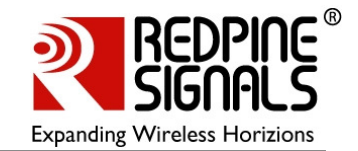

## 1: Introduction

The RS9110-N-11-02 evaluation board provides a complete IEEE 802.11bgn Wireless LAN evaluation platform. This basically has the RS9110-N-02 802.11bgn WLAN module mounted on it along with few other supporting components such as 40 Mhz reference oscillator and few other passives. The RS9110-N-11-02 is a high-performance, low-power WLAN module.

The board connects to a host processor through SDIO or SPI interfaces. It also provides the connectivity for the WLAN module to the Vector Signal Generator (VSG) and Vector Signal Analyzer (VSA) through a microwave coaxial connector switch.

The RS9110-N-11-02 evaluation board facilitates you in carrying out following tests.

- Evaluation of the end-to-end throughput performance.
- Evaluation of the Transmit and Receive performance of the radio.

Figure 1 shows the block diagram of this evaluation board.

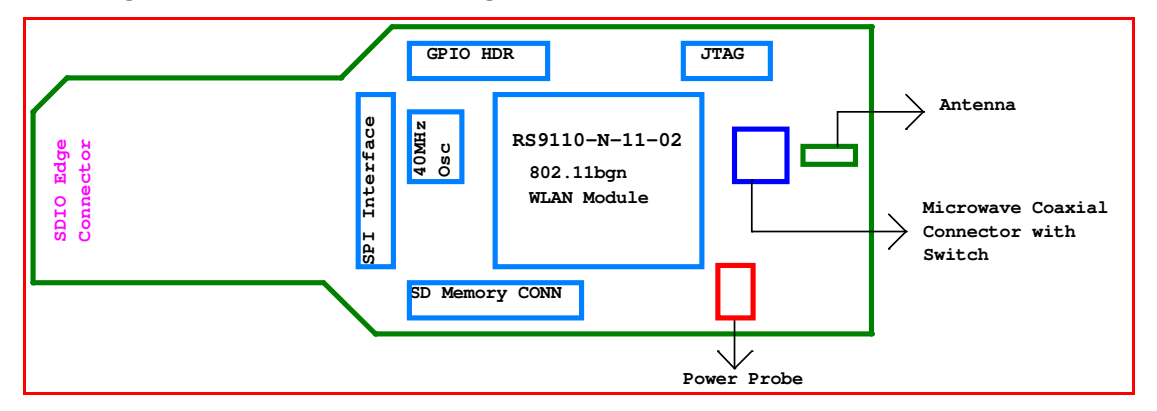

#### Figure 1: RS9110-N-11-02 Evaluation Board Block Diagram

The following picture illustrates various connectors on the RS9110-N-11-02 evaluation board

#### RS9110-N-11-02 Evaluation Board User Guide Version 1.5

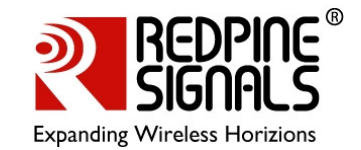

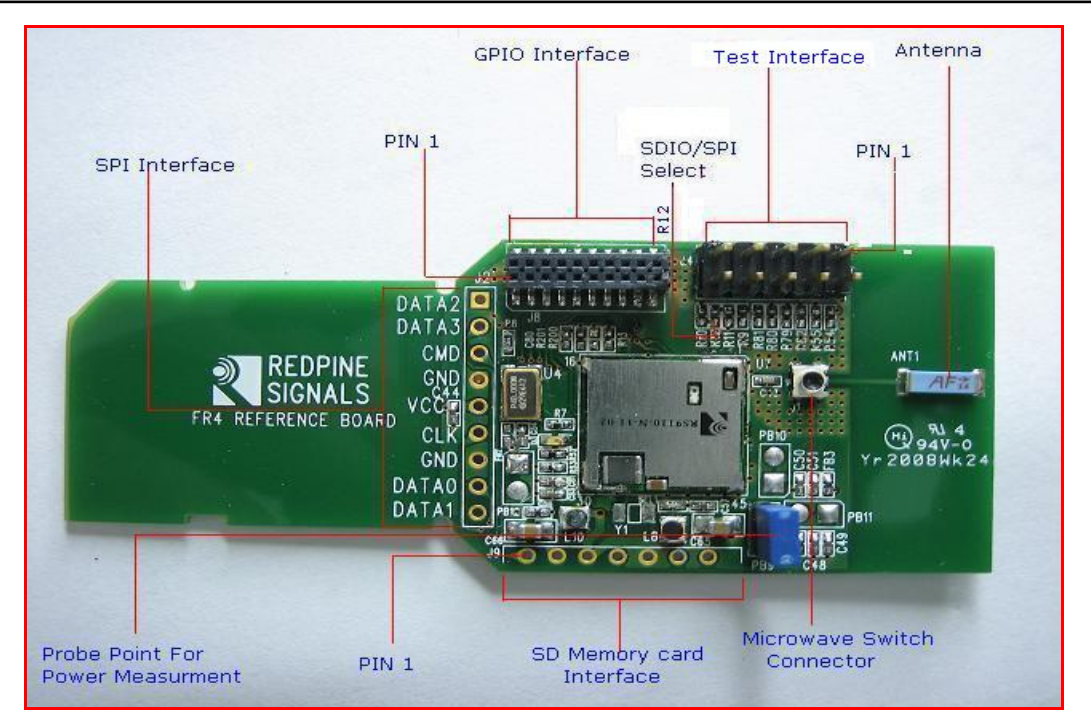

#### Figure 2: RS9110-N-11-02 Evaluation Board and Connectors

A probe point (Jumper PB9) is provided in order to measure the total power consumed by the RS9110-N-11-02 WLAN Module during transmit, receive, and standby modes.

On board resistors are provided for the Mode Select, which helps the user to switch from the SDIO host interface to SPI host interface.

A SMD-based Microwave switch connector is provided to detach the onboard antenna, and attach external RF input/output of any signal generator/signal analyzer through a Microwave Cable Adapter (Murata Part Number::MXHS83QH3000).

The following diagram illustrates how the user can connect an adapter with Microwave coaxial cable to the switch connector.

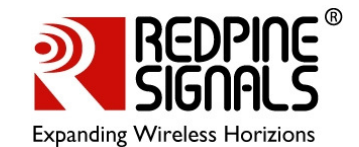

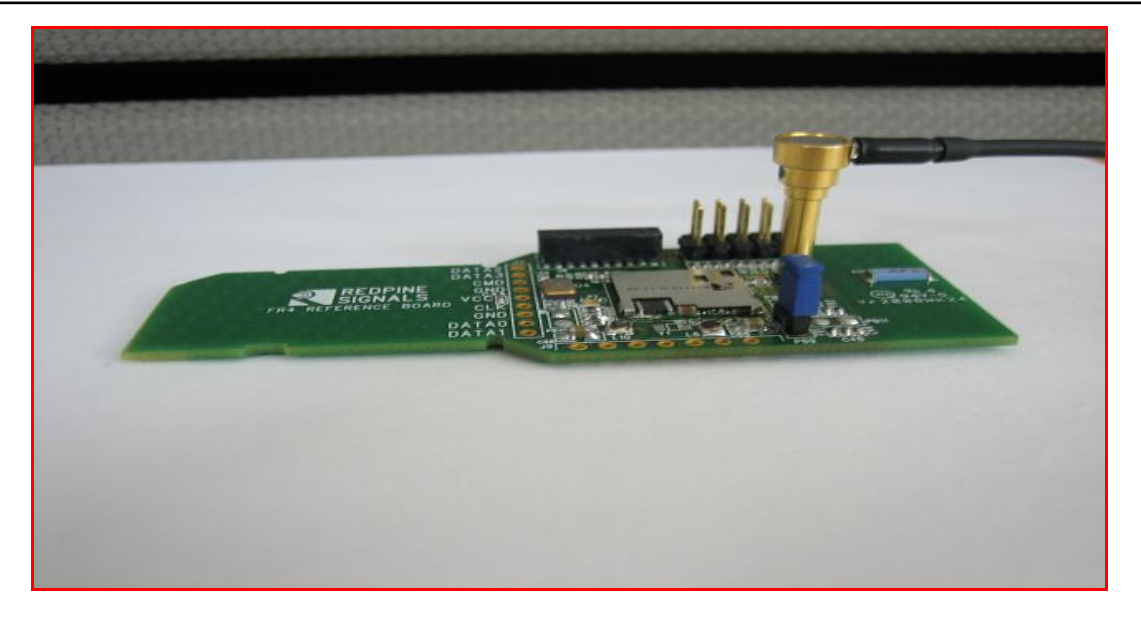

Figure 3: RF Cable Connected to the RS9110-N-11-02 Evaluation Board

## **1.1: LED Functionality**

The LED on the EVB provides a visual indication of association and on air traffic to the user. If a user connects an external power amplifier in the rsi\_config\_vals structure in the driver, the LED will not function as described in this section.

- 1) LED will remain off while driver is loaded and active
- 2) LED will blink to indicate any Tx/Rx traffic activity on air
- 3) The LED blinking/toggle timing is set to within 40ms. This enables for the naked eye to recognize LED blinking.

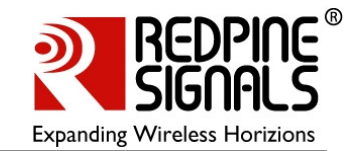

## 2: Wi-Fi Data Transfer Tests

The evaluation kit allows you to carry out WLAN data transfer tests, where in RS9110-N-11-02 EVB can be connected to any 802.11bgn Access Points and user can run any network applications to verify the WLAN connection. You can also evaluate the application level throughputs using this EVB.

In order to perform these tests, a Windows XP, or Linux, or Window CE based WLAN driver is provided along with the evaluation kit.

#### 2.1: Test Setup

If you want to evaluate the system, you need to have following test setup. The EVB is inserted into the Laptop that has SDIO slot, and it is wirelessly connected to an 802.11n Access Point. Data transfer tests can be performed using any other systems in the LAN, which is connected to AP. The test setup is shown in the figure below. The sub-net mask of the wireless interface on the Laptop and AP should be same as that of the LAN, for which AP is connected via Ethernet.

Please note that, in order to evaluate the Lite-Fi<sup>™</sup> on a Windows CE or a Windows Mobile platform, you need to replace the Laptop in the following setup, with any of the Windows CE or Windows Mobile based SDIO platform.

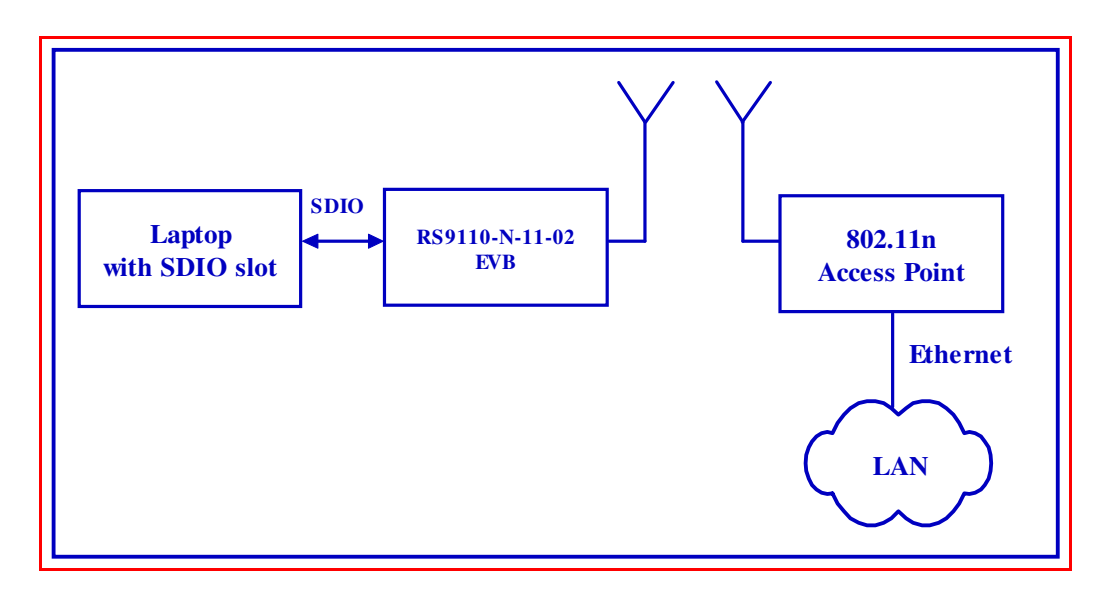

#### Figure 4: Test Setup for Throughput Measurement

The following is the list of the test setup requirements:

- Laptop with SDIO slot and Windows XP or Linux operating system, or a Windows CE or Windows Mobile based SDIO platform.
- RS9110-N-11-02 EVB
- 802.11n Access Point

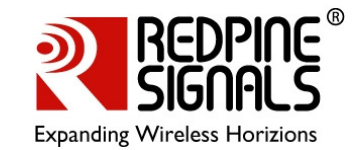

#### 2.2: Evaluation Software – Windows XP

The following table provides the description of the software package and installation guides to be used for carrying out the WLAN data transfer tests using an Access Point, on a Windows XP platform.

| Deliverable                                                | Description                                                                                                    |  |
|------------------------------------------------------------|----------------------------------------------------------------------------------------------------|--|
| LiteFi_X_Y_Z.exe                                           | This is an installation setup file based<br>on Windows XP, which will install the<br>Wi-Fi driver files into "C:\Program<br>Files\Lite-Fi". <x_y_z> indicates the<br/>driver version. For example,<br/>LiteFi_2_1_3.exe, means 2.1.3 version<br/>of the Windows XP driver.</x_y_z> |  |
| <i>LiteFi_Driver_Installation_Guide_W<br/>indowsXP.pdf</i> | <ul> <li>This is a user guide which provides<br/>instructions on following topics:</li> <li>Installation of the setup file</li> <li>Host requirements to install the Wi-<br/>Fi driver</li> <li>Installation of the Wi-Fi driver</li> </ul>                                        |  |
| <i>LiteFi_WLAN_Test_Procedure_Win<br/>dowsXP.pdf</i>       | <ul> <li>This is a user guide on the usage of the driver and wireless configuration utility to do data transfer tests under following categories:</li> <li>11g connection with WPA/WPA2</li> <li>11n connection with WPA2</li> <li>11n connection with Aggregation</li> </ul>      |  |

#### 2.3: Evaluation Process on Windows XP

You can start the evaluation process as follows:

Step 1: - Follow the instructions mentioned in the *LiteFi\_Driver\_Installation\_Guide\_WindowsXP.pdf.* 

Step 2: - Follow the instructions mentioned in the

LiteFi\_WLAN\_Test\_Procedure\_WindowsXP.pdf.

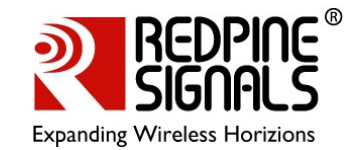

#### 2.4: Evaluation Software – Linux

The following table provides the description of the software package and installation guides to be used for carrying out the WLAN data transfer tests using an Access Point, on a Linux platform.

| Deliverable                                            | Description                                                                                                    |  |
|--------------------------------------------------------|----------------------------------------------------------------------------------------------------|--|
| RS.GENR.LNX.SD.X.Y.Z.tgz                               | This is an installation setup file based<br>on Linux platform, which will install the<br>Wi-Fi driver files into appropriate user<br>directory. <x.y.z> indicates the driver<br/>version. For example,<br/>RS.GENR.LNX.SD.3.2.8.tgz, means<br/>3.2.8 version of the Linux SDIO driver.</x.y.z>              |  |
| <i>LiteFi_Driver_Installation_Guide_Li<br/>nux.pdf</i> | <ul> <li>This is a user guide which provides<br/>instructions on following topics:</li> <li>Installation of the setup file</li> <li>Host requirements to install the Wi-<br/>Fi driver</li> <li>Installation and un-installation of<br/>the Wi-Fi driver</li> </ul>                                         |  |
| <i>LiteFi_WLAN_Test_Procedure_Linu x.pdf</i>           | <ul> <li>This is a user guide on the usage of the driver and wireless configuration utility to do data transfer tests under following categories in Linux platform: <ul> <li>11g connection with WPA/WPA2</li> <li>11n connection with WPA2</li> <li>11n connection with Aggregation</li> </ul> </li> </ul> |  |

#### 2.5: Evaluation Process on Linux

You can start the evaluation process as follows:

Step 1: - Follow the instructions mentioned in the *LiteFi\_Driver\_Installation\_Guide\_Linux\_2\_6\_18.pdf* 

Step 2: - Follow the instructions mentioned in the

LiteFi\_WLAN\_Test\_Procedure\_Linux.pdf

## 2.6: Evaluation Software – Windows CE

The following table provides the description of the software package and installation guides to be used for carrying out the WLAN data transfer tests using an Access Point, on a Windows CE platform.

#### RS9110-N-11-02 Evaluation Board User Guide Version 1.5

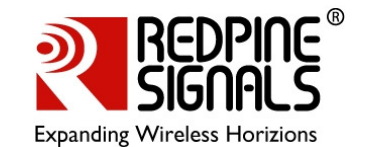

| Deliverable                                                | Description                                                                                                    |
|------------------------------------------------------------|----------------------------------------------------------------------------------------------------|
| <i>RWLPSDIO_arm_X_Y_Z.cab</i>                              | This is an installation setup file for a<br>Windows CE or Windows Mobile based<br>ARM platform. <x_y_z> indicates the<br/>driver version. For example,<br/>RWLPSDIO_arm_2_1_3.cab, means<br/>2.1.3 version of the Windows CE driver.</x_y_z>                                                                                |
| <i>LiteFi_Driver_Installation_Guide_W<br/>indowsCE.pdf</i> | <ul> <li>This is a user guide which provides instructions on following topics:</li> <li>Copying the setup file</li> <li>Host requirements to install the Wi-Fi driver</li> <li>Installation of the Wi-Fi driver</li> </ul>                                                                                                  |
| RS9110_N_11_02_WLAN_Test_Pro<br>cedure_WindowsCE.pdf       | <ul> <li>This is a user guide on the usage of the driver and wireless configuration utility to do data transfer tests under following categories in Windows CE platform such as HP-iPAQ PDA: <ul> <li>11g connection – Open System</li> <li>11g connection with WPA</li> <li>11n connection with WPA</li> </ul> </li> </ul> |

## 2.7: Evaluation Process on CE

You can start the evaluation process as follows:

Step 1: - Follow the instructions mentioned in the *LiteFi\_Driver\_Installation\_Guide\_WindowsCE.pdf* 

Step 2: - Follow the instructions mentioned in the *RS9110\_N\_11\_02\_WLAN\_Test\_Procedure\_WindowsCE.pdf* 

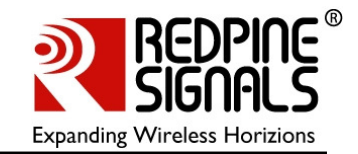

# **3: Connector Details**

This section covers the connector details of various headers.

#### **3.1: SPI/SDIO connector**

The following table provides the interface details for SPI/SDIO connector. You should not install R12, for operating the evaluation board in SDIO Mode. Conversely, you need to install R12 to put the board into SPI mode.

| S. NO | SDIO Signal Names | SPI Signal Names | Connector Pin No. |
|-------|-------------------|------------------|-------------------|
| 1)    | Sdio_data2        | Spi_Intrerrupt   | J2.1              |
| 2)    | Sdio_data3        |                  | J2.2              |
| 3)    | Sdio_cmd          | Spi_cs           | J2.3              |
| 4)    | Gnd               | Gnd              | J2.4 & 7          |
| 5)    | Supply            | Supply           | J2.5              |
| 6)    | Sdio_clk          | Spi_clk          | J2.6              |
| 7)    | Sdio_data0        | Spi_data in      | J2.8              |
| 8)    | Sdio_data1        | Spi_data out     | J2.9              |

## **3.2: GPIO Interface Header Details**

| S. No | Signal Names | Connector Pin No. |
|-------|--------------|-------------------|
| 1)    | Supply       | J8.1&2            |
| 2)    | BT-Active    | J8.3              |
| 3)    | Uart_out1    | J8.4              |
| 4)    | BT_Future0   | J8.5              |
| 5)    | Uart_in1     | J8.6              |
| 6)    | WLAN_Active  | J8.7              |
| 7)    | Uart_out2    | J8.8              |
| 8)    | BT_ Priority | J8.9              |
| 9)    | I2C_SDA      | J8.10             |
| 10)   | BT_ Future1  | J8.11             |
| 11)   | I2C_SCL      | J8.12             |
| 12)   | Uart_rts     | J8.13             |

#### RS9110-N-11-02 Evaluation Board User Guide Version 1.5

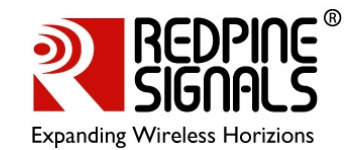

| S. No | Signal Names  | Connector Pin No. |
|-------|---------------|-------------------|
| 13)   | RF_LDO_en     | J8.14             |
| 14)   | Uart_cts      | J8.15             |
| 15)   | Xtal_ip_en    | J8.16             |
| 16)   | Power_gate_en | J8.18             |
| 17)   | Gnd           | J8.17,19&20       |

# 3.3: SD Memory Interface

| S.No. | Signal Names | Connector Pin No. |
|-------|--------------|-------------------|
| 4)    | CS           | J9.1              |
| 5)    | DI           | J9.2              |
| 6)    | Supply       | J9.3              |
| 7)    | SCLK         | J9.4              |
| 8)    | GND          | J9.5              |
| 9)    | DO           | J9.6              |
| 10)   | CD           | J9.6              |